# คู่มือ การติดตั้งโปรแกรมตรวจ พลม. ศาลแขวง

Version Windows XP Service Pack 2

- 1. เชื่อมโยงเครื่องคอมพิวเตอร์ เข้าเครือข่าย POLIS
- ดาวน์โหลดโปรแกรม <u>Windows Service Pack3</u> ได้ที่ http://172.17.30.174/download/File/Service Pack 2/ServicePack3.exe
- 3. ดำเนินการติดตั้งโปรแกรม

ดับเบิ้ลคลิก ไฟล์ServicePack3.exeที่ได้โหลดมาจากนั้น คลิก Next

| 漫                  | Installing Setup Service Pack 3 – 🗆 🗙                                                                                                    |
|--------------------|----------------------------------------------------------------------------------------------------|
|                    | Welcome to the Setup Service Pack 3 Installation!<br>This setup program will install Setup Service Pack 3 on your<br>computer. Click Cancel if you do not want to install this application.<br>Click Next to continue the installation.<br>WARNING: This program is protected by international copyright law<br>and treaties.<br>Unauthorized reproduction or distribution of this program, or any<br>portion of it, may result in severe civil and criminal penalties and<br>will be prosecuted to the maximum extent of the law. |
| CreateInstall Free | <u>N</u> ext > <u>C</u> ancel                                                                                                    |

จากนั้น คลิก Next

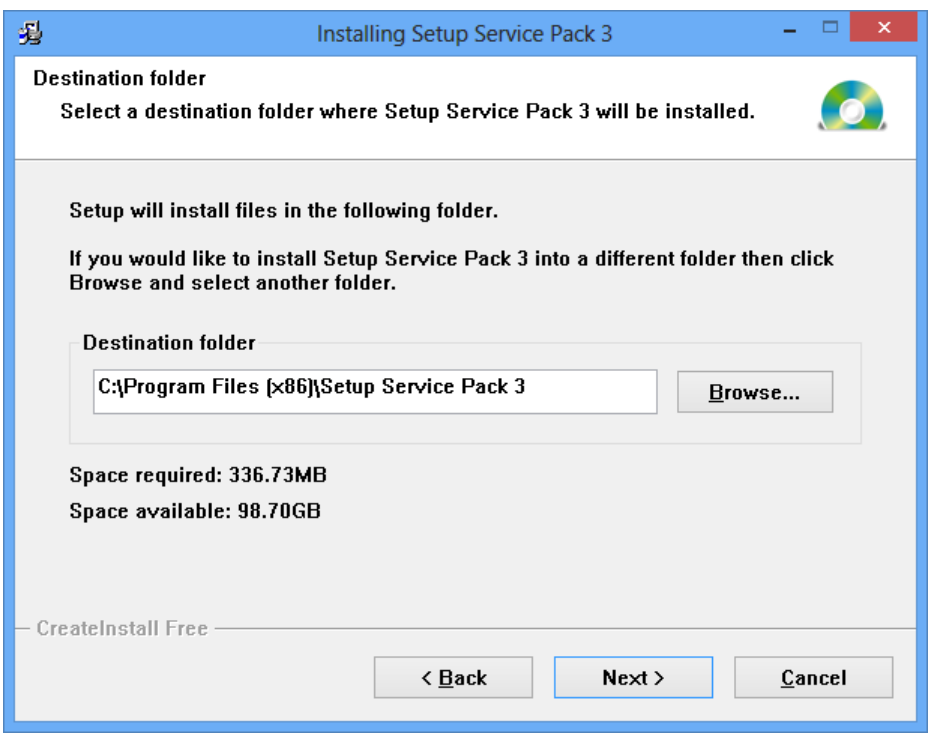

#### จากนั้น คลิก Finish

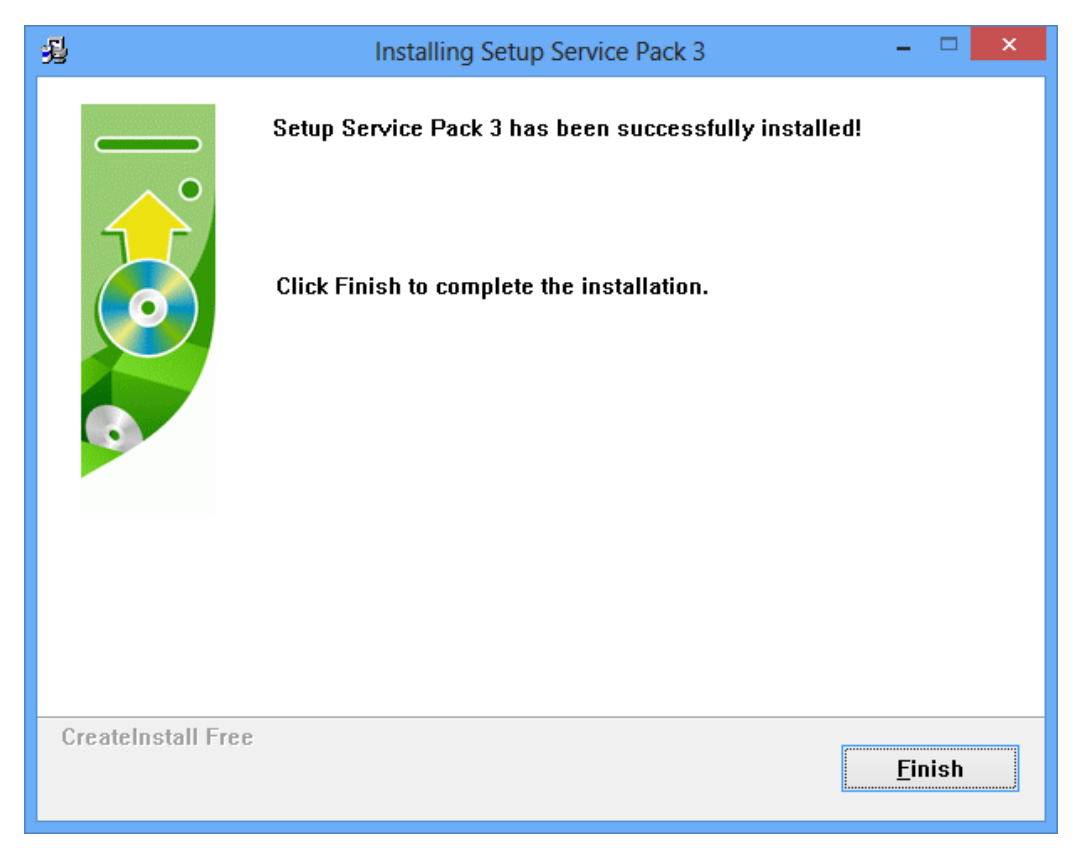

### ดับเบิ้ลคลิกไฟล์ SP3\_1.exe โดยไฟล์จะอยู่ที่ C:\temp\ จากนั้น คลิก Next

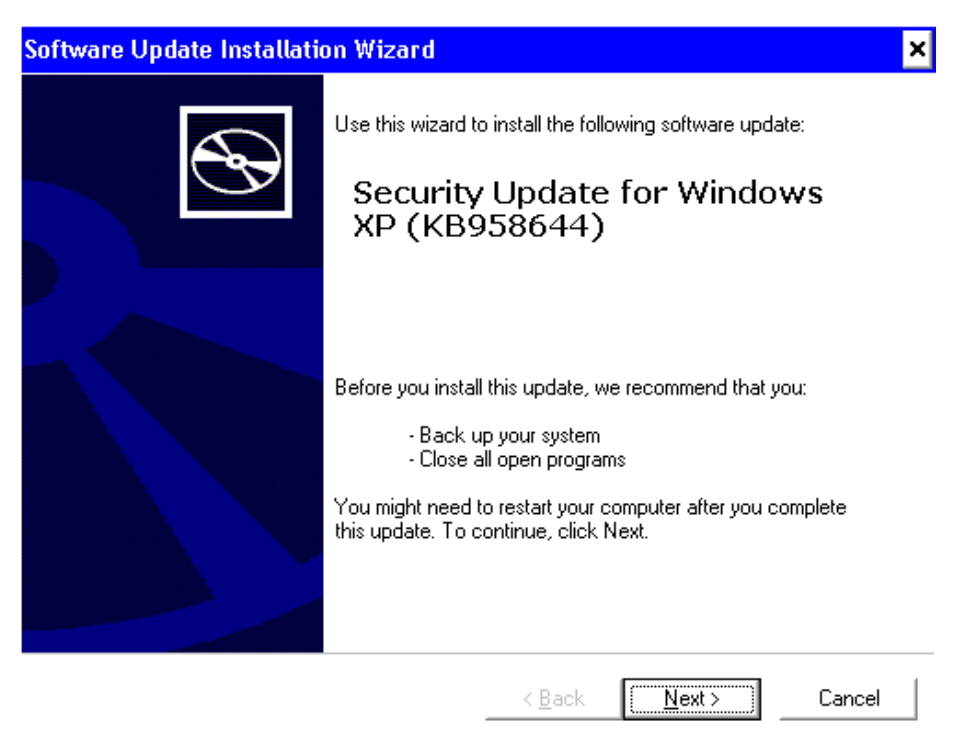

#### ติ๊กI Agree จากนั้น คลิก Next

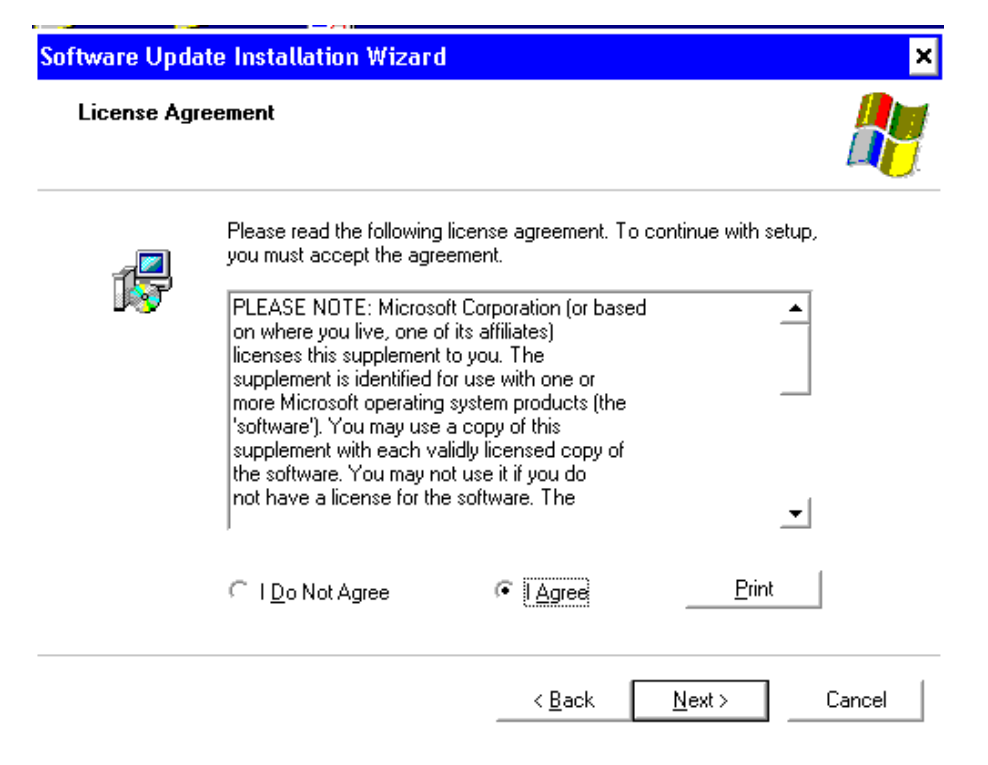

## จากนั้น โปรแกรมจะทำการ install

| Software Updat | e Installation Wizard                                                             |                   |                        |        |
|----------------|-----------------------------------------------------------------------------------|-------------------|------------------------|--------|
| Updating You   | r System                                                                          |                   |                        |        |
| 1              | Please wait while setup inspects your<br>your current files and updates your file | current ci<br>es. | onfiguration, archives |        |
|                | Backing up files                                                                  |                   |                        |        |
|                |                                                                                   |                   |                        |        |
| Detail         | s                                                                                 |                   |                        |        |
| Crea           | ating restore point                                                               |                   |                        |        |
|                | <                                                                                 | <u>B</u> ack      | Finish                 | Cancel |

เมื่อ install เสร็จ โปรแกรมจะแสดง หน้าจอ ดังรูป จากนั้น คลิก Finish หลังจากกด Finish คอมพิวเตอร์จะทำการ Restart ตัวเอง

| Software Update Installati | on Wizard                                                                                                    |
|----------------------------|----------------------------------------------------------------------------------------------------|
| Ð                          | Completing the Security Update<br>for Windows XP (KB958644)<br>Installation Wizard                                                                                                    |
|                            | You have successfully completed the KB958644 Setup<br>Wizard.                                                                                                    |
|                            | To apply the changes, the wizard has to restart<br>Windows. To restart Windows automatically, click<br>Finish. If you want to restart later, select the Do not<br>restart now check box, and then click Finish. |
|                            | < <u>B</u> ack <b>Finish</b> Cancel                                                                                                    |

#### เมื่อเครื่องคอมพิวเตอร์ เปิดมา หลังจากที่ Restart

ให้ ดับเบิ้ลคลิก ไฟล์ SP3\_2.exe โดยไฟล์จะอยู่ที่ C:\temp\ จากนั้น คลิก Next

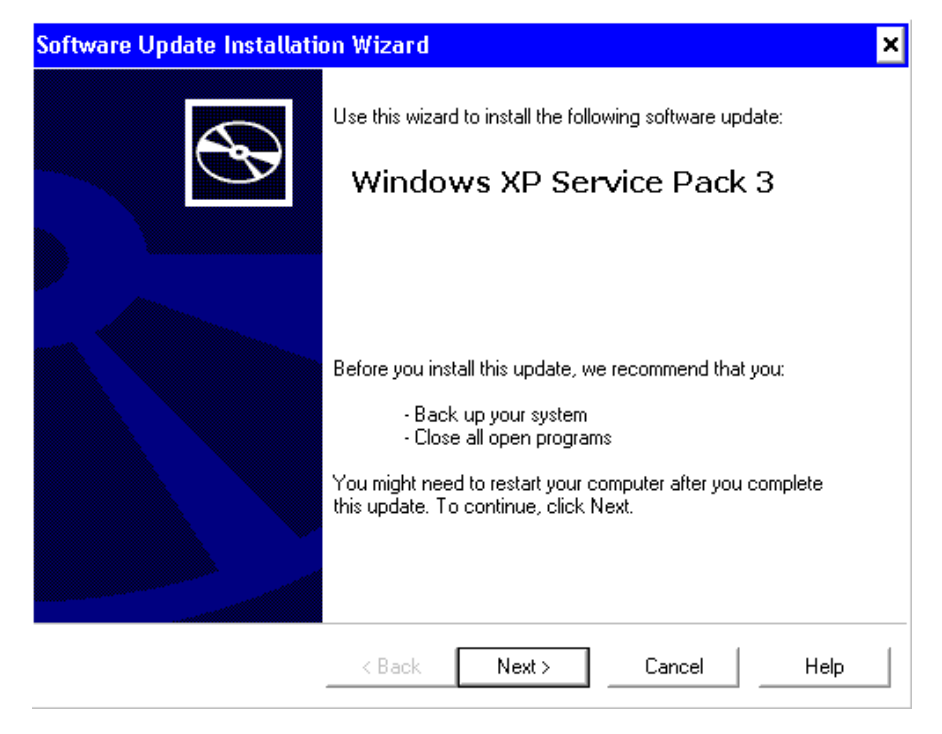

#### ติ๊กI Agree จากนั้น คลิก Next

| Software Upda | te Installation Wizard                                                                                                    | ×         |
|---------------|----------------------------------------------------------------------------------------------------|-----------|
| License Agr   | eement                                                                                                    |           |
| 1             | Please read the following license agreement. To continue with sel<br>you must accept the agreement.<br>MICROSOFT PRE-RELEASE SOFTWARE LICENSE TERMS<br>SERVICE PACK 3 FOR WINDOWS XP<br>These license terms are an agreement between<br>Microsoft Corporation (or based on where you<br>live, one of its affiliates) and you. Please<br>read them. They apply to the pre-release<br>software named above, which includes the | tup,<br>▲ |
|               | ⊂ IDoNotAgree                                                                                                    |           |
|               | < Back Next > Cancel                                                                                                    | Help      |

## จากนั้น คลิก Next

| Software Update Installati                                                           | ion Wizard                                         |                                            |                                               | ×       |
|--------------------------------------------------------------------------------------|----------------------------------------------------|--------------------------------------------|-----------------------------------------------|---------|
| Select Options                                                                       |                                                    |                                            |                                               |         |
| Setup creates a backup o<br>necessary. Click Browse t<br>accept the location display | f system files so<br>to choose a loc<br>yed below. | o you can uninstall<br>ation for these bac | the service pack if<br>ckup files, or click N | lext to |
| Uninstall Folder<br>C:\WINDOWS\\$NtSe                                                | ervicePackUnin                                     | istall\$                                   | Brow                                          | se      |
|                                                                                      | < Back                                             | Next >                                     | Cancel                                        | Help    |

### โปรแกรม จะทำการ Install ซึ่งขั้นตอนนี้ จะใช้เวลา ค่อนข้างนาน

| Software Update | e Installation Wizard                                                                                               |      |
|-----------------|----------------------------------------------------------------------------------------------------|------|
| Updating You    | r System                                                                                                    |      |
| 1 <del>6</del>  | Please wait while setup inspects your current configuration, archives<br>your current files and updates your files. |      |
|                 | Backing up files                                                                                                    |      |
|                 |                                                                                                    |      |
| Details         | 3                                                                                                    |      |
|                 |                                                                                                    |      |
|                 |                                                                                                    |      |
|                 | < Back Finish Cancel                                                                                                | Help |

เมื่อ install เสร็จ โปรแกรมจะแสดง หน้าจอ ดังรูป จากนั้น คลิก Finish หลังจากกด Finish คอมพิวเตอร์จะทำการ Restart ตัวเอง

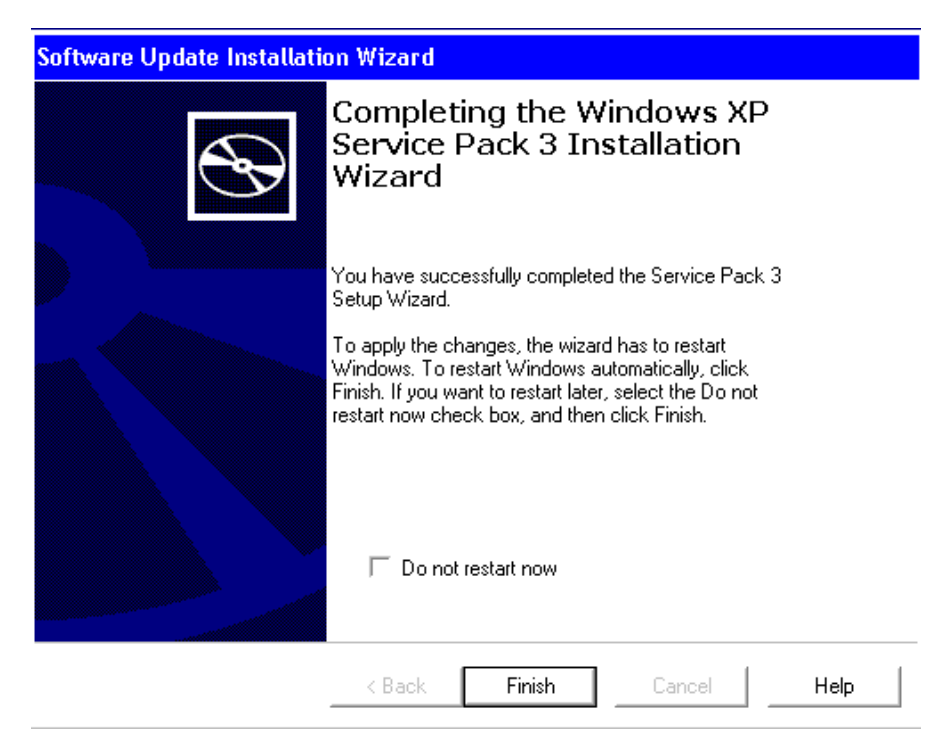

เมือ เครื่อง เปิดขึ้นมาอีกครั้ง ให้ ติ๊กNot right Now และคลิก Next

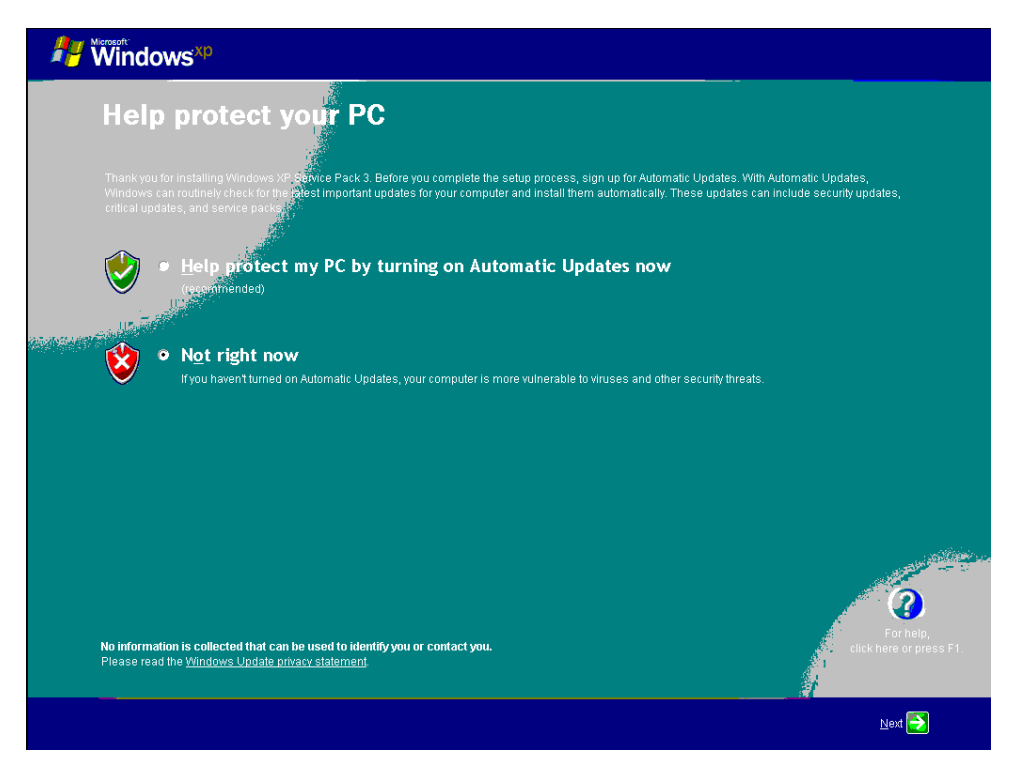

- 4. ดาวน์โหลดโปรแกรม <u>โปรแกรม ตรวจ พลม.ศาลแขวง โต้องติดตั้ง Windows Service Pack3 ก่อน</u> <u>ติดตั้งโปรแกรมนี้ไ</u>ได้ที่ http://172.17.30.174/download/File/Service Pack
   2/RAFIS\_XPService3\_7.exe
- 5. ดำเนินการติดตั้งโปรแกรม
- 6. ดับเบิ้ลคลิก ไฟล์ RAFIS\_XPService3\_7.exe ที่ได้โหลดมา

| -        |         |          |                                                                                                    |       |
|----------|---------|----------|----------------------------------------------------------------------------------------------------|-------|
|          | DARIC   | VDC      |                                                                                                    | 7     |
| 10 M I   | RAFIN   | XPher    | vices.                                                                                                    | / eye |
| <b>1</b> | 10-01-0 | <u> </u> | with the state of the state of | 11000 |

7. คลิก Next

| 5           | Installing RAFIS – 🗆 🗙                                                                                                    |
|-------------|----------------------------------------------------------------------------------------------------|
| Dest<br>S   | tination folder<br>elect a destination folder where RAFIS will be installed.                                                                                   |
| :<br> <br>: | Setup will install files in the following folder.<br>f you would like to install RAFIS into a different folder then click Browse and<br>select another folder. |
|             | Destination folder C:\Program Files (×86)\RAFIS Browse                                                                                                    |
| ę           | Space required: 345.75MB                                                                                                    |
| 9           | Space available: 99.88GB                                                                                                    |
| •           | ✓ Launch RAFIS now                                                                                                    |
| – Crea      | iteInstall Free                                                                                                    |
|             | <u>N</u> ext > <u>Cancel</u>                                                                                                    |

8. รอให้โปรแกรม คัดลอกข้อมูลจนเสร็จ จากนั้น คลิก Finish

| 5                  | Installing RAFIS                                                                     | _ [           | ×  |
|--------------------|--------------------------------------------------------------------------------------|---------------|----|
|                    | PAFIS has been successfully installed!<br>Click Finish to complete the installation. |               |    |
| CreateInstall Free |                                                                                      | <u>F</u> inis | ;h |

9. เมื่อคลิก Finish โปรแกรมจะทำการตรวจสอบ DotnetFramework 3.5 ถ้าในเครื่องมีอยู่แล้ว โปรแกรม จะแสดงดังรูป

| Microsoft .NET Framework 3.5                         | Setup –                            |
|------------------------------------------------------|------------------------------------|
| Maintenance Mode                                     | .net Framewor                      |
| Select one of the options below:                     |                                    |
| 🛈 Repair                                             |                                    |
| Restore Microsoft .NET Framework 3.5                 | 5 to its original state.           |
| O Uninstall<br>Remove Microsoft .NET Framework 3.    | 5 from this computer.              |
| ┌─ Send information about my setup expe              | eriences to Microsoft Corporation. |
| Details regarding the <u>data collection polic</u> s |                                    |

กรณีที่โปรแกรมตรวจสอบแล้วไม่มี DotnetFramework 3.5 โปรแกรมจะให้ติดตั้ง ดังนี้

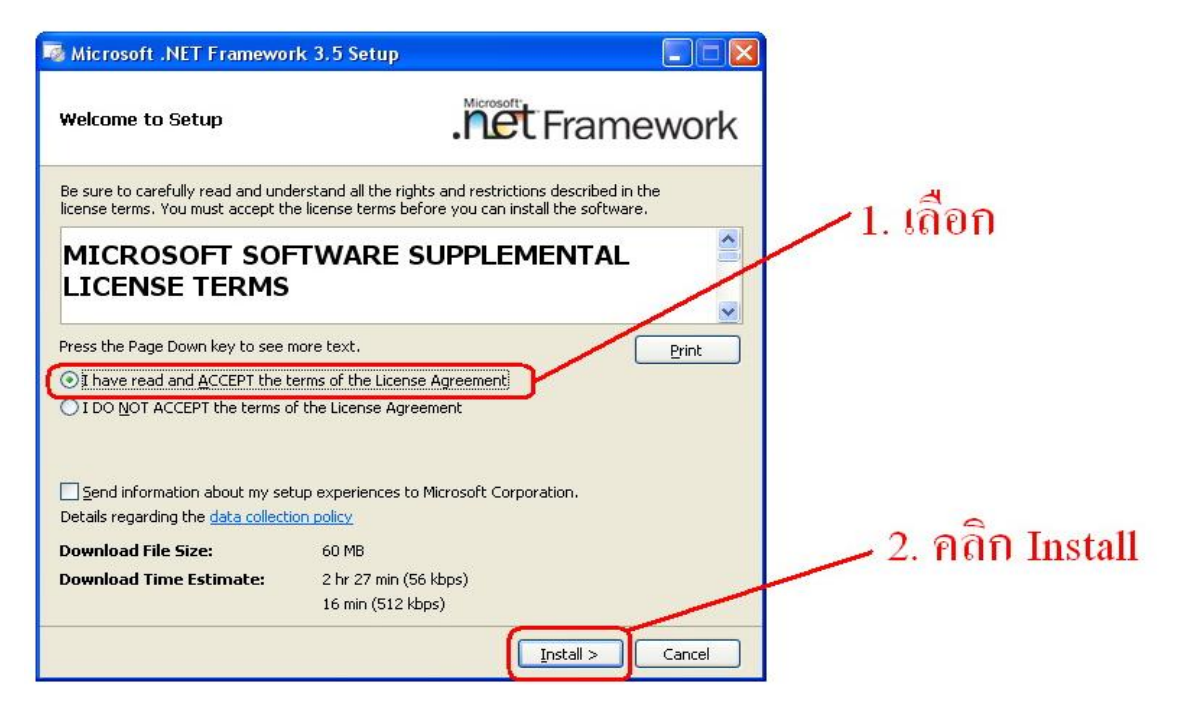

หลังจากนี้ให้รอจนกว่าการติดตั้งเสร็จสมบูรณ์จะได้หน้าจอดังรูป ให้คลิกExit

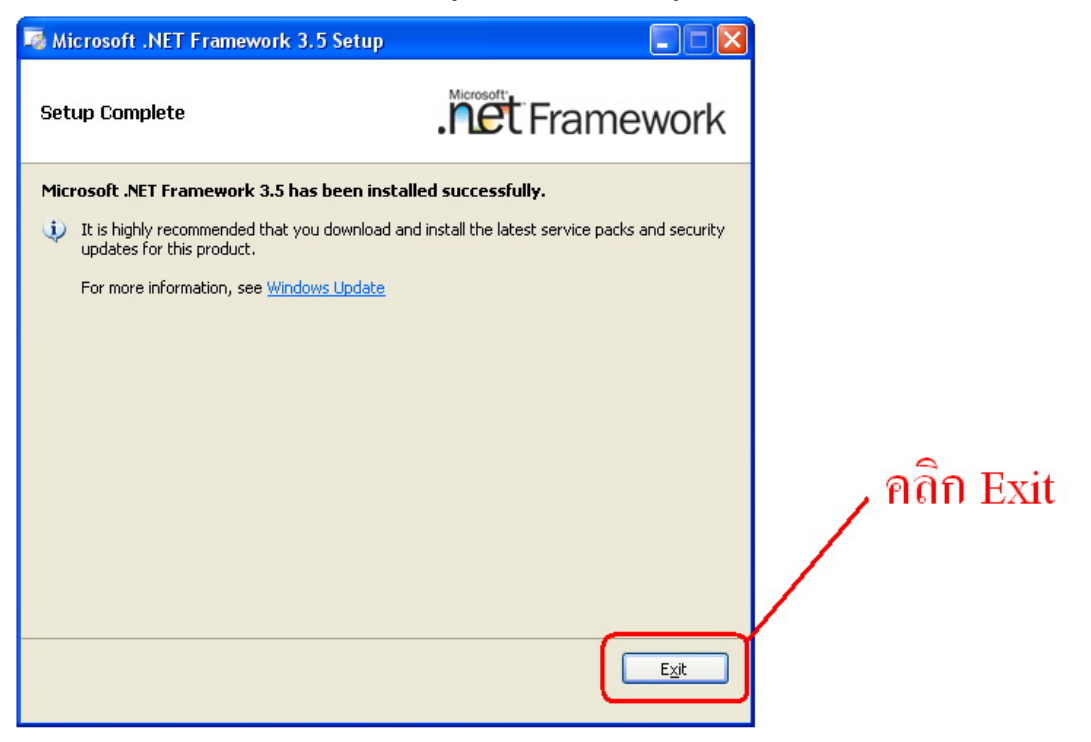

เมือติดตั้งในขั้นตอนที่ 9เสร็จสิ้น โปรแกรมจะทำการ ตรวจสอบ ว่ามีโปรแกรม DotnetFramework 4
 อยู่ในเครื่องแล้วหรือยัง ถ้าในเครื่องมีแล้ว โปรแกรมจะแจ้งเตือน ดังรูปให้ คลิก Close เพื่อทำการติดตั้ง
 ใน ขั้นตอนที่ 11ต่อไป

| 4                   | Microsoft .NET Framework 4 Setup                                                                                                    | × |
|---------------------|----------------------------------------------------------------------------------------------------|---|
| <u> </u>            | Your installation will not occur. See below for reasons why.                                                                                                    |   |
| Deta<br>1. M<br>the | <b>tils</b><br>icrosoft .NET Framework 4 is already a part of this operating system. You do not need to insta<br>.NET Framework 4 redistributable. <u>More information</u> . |   |
| 2. S                | ame or higher version of .NET Framework 4 has already been installed on this computer.                                                                                       |   |
|                     |                                                                                                    |   |
|                     |                                                                                                    |   |
| Please              | see <u>Microsoft .NET Framework 4 Setup readme</u> for more information.                                                                                                    |   |
| 4                   | Continue Close                                                                                                    |   |

กรณีที่ไม่มี DotnetFramework 4 อยู่ในเครื่อง โปรแกรมจะแสดงหน้าจอ ดังรูป ให้ติ๊กถูกตรงจุดที่ 1 และ คลิกปุ่ม Install ตรงจุดที่ 2 เพื่อเริ่มติดตั้ง .NET Framework

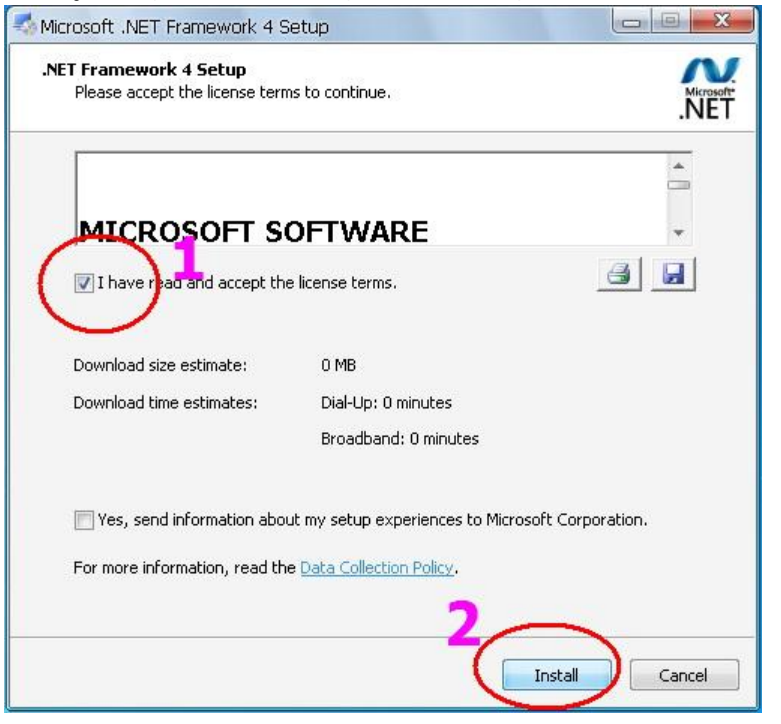

หลังจากนี้ให้รอจนกว่าการติดตั้งเสร็จสมบูรณ์จะได้หน้าจอดังรูป ให้คลิกFinish

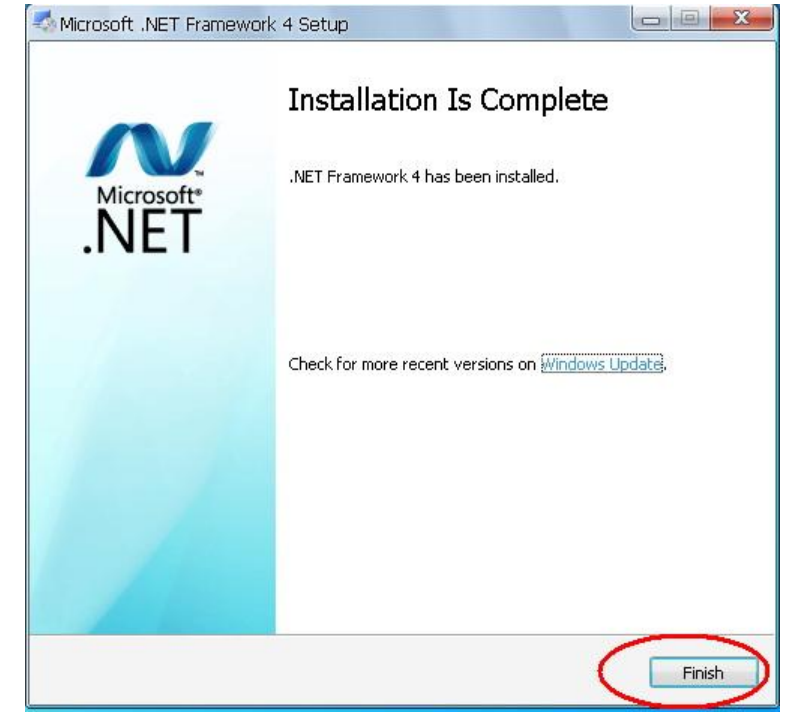

11. เมือคลิก Finish หรือ คลิก Close แล้ว โปรแกรมจะทำการตรวจสอบ ว่าเครื่องมี Adobe Acrobat Reader 11 อยู่ในเครื่องแล้วหรือไม่ ถ้ามีแล้ว โปรแกรมจะแจ้งเตือน ดังรูปให้คลิก OK

| Adobe Reader XI - Setup                                  |
|----------------------------------------------------------|
| This product is already installed.<br>Error code: 150120 |
| <u></u> K                                                |

## กรณีที่ ยังไม่มีโปรแกรม ในเครื่อง จะขึ้นดังรูปคลิก Next

| 謾                                                                                                    | Adobe Reader XI - Setup                                                   |  |  |  |
|----------------------------------------------------------------------------------------------------|---------------------------------------------------------------------------|--|--|--|
| Å.                                                                                                    |                                                                           |  |  |  |
| Ready to Install Adobe Reader XI                                                                           |                                                                           |  |  |  |
| WARNING                                                                                                    | G: This program is protected by copyright law and international treaties. |  |  |  |
| Setup has found another PDF viewer installed. Would you like to make Adobe Reader your default PDF viewer? |                                                                           |  |  |  |
| •                                                                                                    | ] Make Adobe Reader my default PDF viewer                                 |  |  |  |
|                                                                                                    | Install Adobe Reader XI to:                                               |  |  |  |
|                                                                                                    | C:\Program Files (x86)\Adobe\Reader 11.0\                                 |  |  |  |
| InstallShield                                                                                              |                                                                           |  |  |  |
|                                                                                                    | Change <u>D</u> estination Folder <u>N</u> ext > <u>C</u> ancel           |  |  |  |

จากนั้น ติ๊ก ตรง Manually Check for and install updates(not recommended) จากนั้นคลิก Install

| 岁 Adobe Reader XI - Setup                                                                                                    | × |  |
|----------------------------------------------------------------------------------------------------|---|--|
| So.                                                                                                    |   |  |
| Keep your product up-to-date! Security updates and product enhancements are periodically<br>released for Adobe Reader. Would you like to install updates automatically? |   |  |
| O Install updates <u>a</u> utomatically (recommended)                                                                                                    |   |  |
| O Download updates for me, but let me choose when to install them                                                                                                    |   |  |
| ○ <u>N</u> otify me, but let me choose when to download and install updates                                                                                             |   |  |
| Manually check for and install updates (not recommended)                                                                                                    |   |  |
| TeetallShield                                                                                                    |   |  |
| < <u>Back</u> <u>Install</u> > <u>Cancel</u>                                                                                                    | ] |  |

โปรแกรม จะทำการ ติดตั้ง รอจนการติดตั้งเสร็จ เมือติดตั้งเสร็จ จะขึ้นหน้าจอดังรูปให้คลิก Finish

| 閿         | Adobe Reader XI - Setup                                                       | × |
|-----------|-------------------------------------------------------------------------------|---|
| Å         | 0,                                                                            |   |
| Setup     | Completed                                                                     |   |
|           | Setup has successfully installed Adobe Reader XI. Click Finish to exit setup. |   |
|           |                                                                               |   |
| InstallSh | ield <u>Finish</u>                                                            |   |

สามารถใช้งาน โปรแกรม ตรวจ พลม ศาลแขวง โดยดับเบิ้ลคลิก โปรแกรม ได้ที่หน้าจอ Desktop
 ดูคู่มือการใช้งานโปรแกรม ตรวจ พลม ศาลแขวง ที่หน้าจอ Login

14. หากมีข้อสังสัยสามารถติดต่อประสานงานได้ที่
14.1 กรณีการเชื่อมโยงเครือข่าย POLIS
พ.ต.ท. นนท สง่าเนตร สว.ฝทส.บก.อก.สพฐ.ตร. โทร 0 2205 1582 ,08 9106 0118
14.2 กรณีการติดตั้งและการใช้งานโปรแกรม
พ.ต.ท.หญิง ณปภา แพงวงษ์
โทร. 08 6046 8333
ร.ต.ท.ไพศาล ระตาภรณ์
โทร. 0 2205 1259 ,08 6582 3624

\*\*\*\*\*